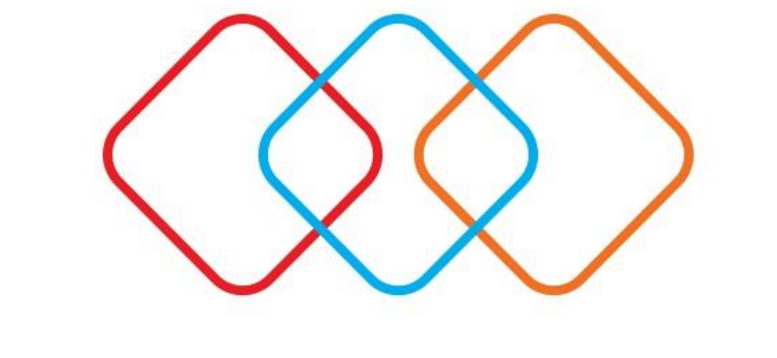

# **EPSILONNET** GROUP OF COMPANIES

Δημιουργία αντιγράφου ασφαλείας (backup)

# Δημιουργία αντιγράφου ασφαλείας (backup)

Ακολουθώντας την παρακάτω διαδικασία μπορείτε να κρατήσετε συνολικό αντίγραφο ασφαλείας (Backup) της βάσης.

\*\* Οι οδηγίες αναφέρονται σε περίπτωση Sql 2008 R2 και όνομα βάσης misthos.

Επιλέξτε μέσα από την εφαρμογή "Συντήρηση" - "Backup – Restore".

Στα μηνύματα επιβεβαίωσης που ακολουθούν θα επιλέξετε Ναι.

|   | Επιβεβαίωση                                                                                                    | × |
|---|----------------------------------------------------------------------------------------------------|---|
| ? | Για να συνεχιστεί η διαδικασία η εφαρμογή θα τερματιστεί.<br>Επίσης, κατά την διάρκεια της διαδικασίας δεν πρέπει να χρησιμοποιείται από ΚΑΝΕΝΑ<br>χρήστη.<br>Θέλετε να συνεχίσετε; |   |
|   | <u>N</u> ai <u>O</u> xi                                                                                                    |   |

Στο παράθυρο **MSDE Database Utility** που εμφανίζονται τα στοιχεία σύνδεσης, επιλέξτε **Backup**.

| MSDE Database Utility :: Ver 2.0.0.0                          |                              |  |  |  |  |
|---------------------------------------------------------------|------------------------------|--|--|--|--|
| SQL Database Util                                             | ity epsilon enet             |  |  |  |  |
| Συμπληρώστε τα απαραίτητα στοιχεία και επιλέξτε την επιθυμητή |                              |  |  |  |  |
| 'Ovoug SOL server                                             | Nepsilon8                    |  |  |  |  |
| Username                                                      | sa                           |  |  |  |  |
| Password                                                      | *******                      |  |  |  |  |
| Βάση Δεδομένων<br>(μόνο για Backup)                           | hlog                         |  |  |  |  |
| 🐚 Αντίγραφο Ασφαλείας                                         | 〕 Επαναφορά Βάσης 🛛 💶 Έξοδος |  |  |  |  |

Στο επόμενο παράθυρο **Αρχεία Server** ορίζουμε:

το σημείο που επιθυμούμε να γίνει η αποθήκευση,

### Προσοχή:

a) Η αποθήκευση γίνεται πάντα στον κεντρικό υπολογιστή , σε εξωτερικό ή εσωτερικό δίσκο, memory stick κλπ.

β) Ο Sql Server 2008 δεν επιτρέπει την απευθείας αποθήκευση του backup στον δίσκο του κεντρικού, για αυτό προτείνεται να προηγηθεί η δημιουργία φακέλου.

το όνομα του αρχείου

# Προσοχή:

Το όνομα του αρχείου δεν πρέπει να περιέχει τους χαρακτήρες που είναι απαγορευτικοί και για τα windows(\*, ?, /, \, |,) κ.λ.π.

#### και επιλέγουμε **ΟΚ**.

| Ονομασία Αρχείου Backup                                                                                                    | × |  |  |  |
|----------------------------------------------------------------------------------------------------|---|--|--|--|
| Επιλέξτε το φάκελο στον οποίο επιθυμείτε να αποθηκεύσεται το αρχείο backup καθώς και την<br>ονομασία με την οποία θα αποθηκευτεί , και πατήστε "Δημιουργία Backup".                                               |   |  |  |  |
| C:\<br>SRecycle.Bin\<br>SWINDOWS.~BT\<br>Documents and Settings\<br>EpsilonDB\<br>From FTP\<br>MSOCache\<br>PerfLogs\<br>Program Files\<br>Program Files (x86)\<br>Program Data\<br>Projects\<br>ReportGenerator\ |   |  |  |  |
|                                                                                                    | - |  |  |  |
| <b>UYOHU UPXELOO</b> <u>nog</u> 14.8.2.189 20140918 1609                                                                                                    |   |  |  |  |
| Επιλεγμένο αρχείο C:\From FTP\sx_14.8.2.189_20140918_1609                                                                                                    |   |  |  |  |
| 🕞 Δημιουργία Αντιγράφου Ασφαλείας                                                                                                    |   |  |  |  |

Τέλος εμφανίζεται μήνυμα ότι "Το backup ολοκληρώθηκε με επιτυχία!"

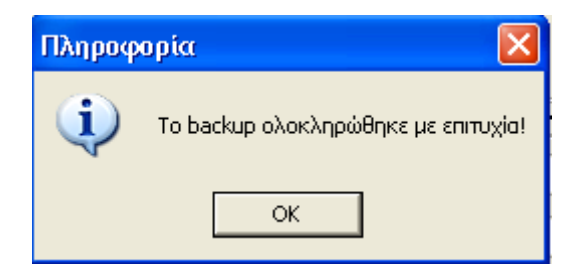